# Comment renseigner les informations relatives à la vaccination dans Mon espace santé ?

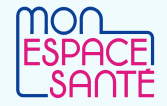

Pour activer le profil Mon espace santé d'un enfant, le parent auquel est rattaché l'enfant auprès de la caisse d'assurance maladie doit se connecter à monespacesante.fr et générer un code provisoire. Le profil de l'enfant sera ensuite visible depuis le profil du parent qui a réalisé la démarche (si le parent a activé son propre profil uniquement). Si le parent n'a pas activé son profil personnel, il a accès au profil de l'enfant uniquement.

## 🔍 Qui peut renseigner les vaccinations dans Mon espace santé ?

Le carnet de vaccination peut être conjointement renseigné : v par le professionnel de santé depuis le site <u>dmp.fr/ps</u> ou depuis son logiciel métier

#### par l'usager dans son profil médical

On distingue facilement les vaccinations renseignées pas les patients eux-mêmes et celles saisies ou validées par les professionnels de santé.

# 🤵 PROFESSIONNEL

## Comment ajouter une vaccination dans Mon espace santé ?

**Demain, la saisie de la vaccination pourra être faite directement dans les logiciels métier référencés Ségur de certains professionnels de santé.** C'est déjà possible dans les logiciels de gestion des officines (LGO), et suite aux évolutions logicielles de la vague 2 du <u>Ségur du numérique en santé</u> cela le sera également dans les logiciels de gestion de cabinet (LGC) des médecins de ville puis des infirmiers.

#### Saisir une vaccination depuis le webPS DMP

- Je me rends sur le site <u>dmp.fr/ps</u> qui permet d'accéder au dossier médical du patient que je prends en charge.
- 2. Je me connecte avec ma carte CPS / eCPS
- Je recherche le dossier médical du patient par lecture de carte vitale ou par saisie du matricule INS ou par traits d'identité – je dois au préalable informer le patient qui peut s'y opposer
- 4. Je vais dans la rubrique « Carnet de vaccination »
- 5. Je clique sur « Ajouter d'une vaccination »
- 6. Je saisis les données utiles (a minima nom du vaccin, date, numéro de lot, vaccinateur)
- 7. J'ajoute des données complémentaires si je le souhaite (commentaire, réaction observée)
- 8. Je clique sur « Ajouter la vaccination »

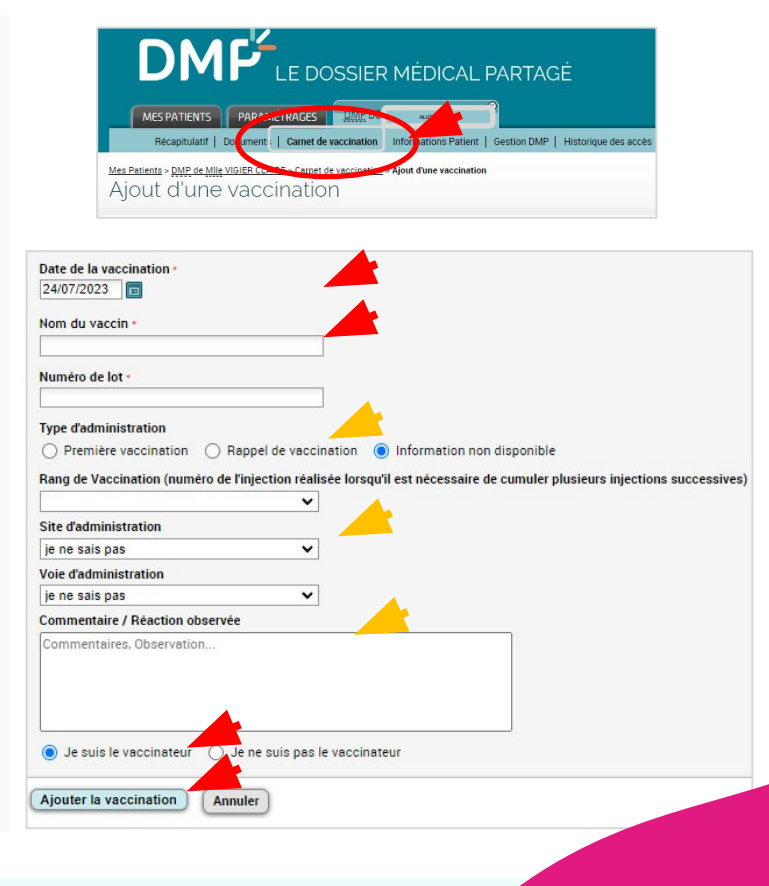

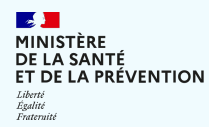

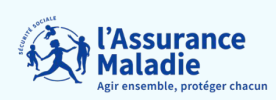

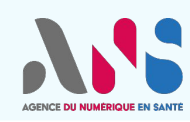

Comment renseigner les informations relatives à la vaccination dans Mon espace santé ?

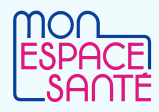

# 👩 USAGER

## 🔍 Comment ajouter une vaccination dans Mon espace santé ?

**Pour consulter, ajouter ou modifier une vaccination** sur Mon espace santé je me rends dans :

- 1) le « Profil Médical »
- 2) puis dans la rubrique « Vaccinations »

#### 2 possibilités :

Scanner le QR code de la boîte du vaccin qui pré remplit automatiquement les champs (uniquement via l'application mobile)

Renseigner manuellement le nom du vaccin ou de la maladie (des propositions me sont faites s'appuyant sur 1 référentiel de vaccination) en saisissant notamment :

- la date du vaccin
- le nom de vaccinateur si je le souhaite
- des informations complémentaires si je le souhaite

✓ Je peux également saisir mes précédentes vaccinations.

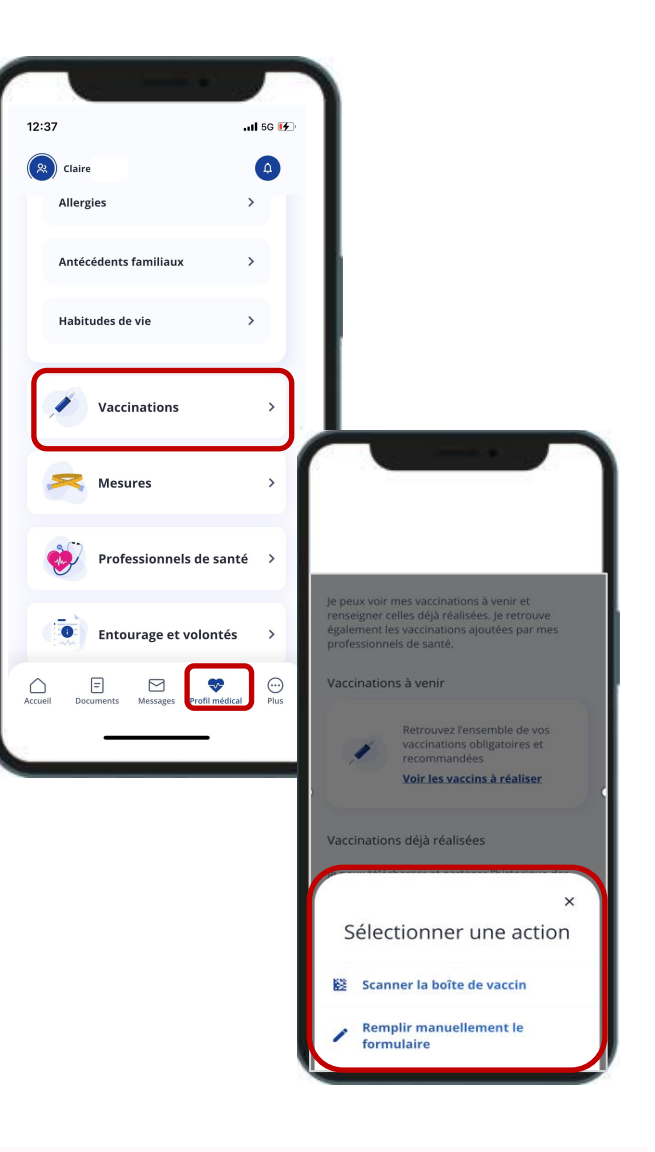

# 👷 PROFESSIONNEL

P Après vérification, les professionnels habilités peuvent « **valider** » une vaccination déjà renseignée par un patient.

| $\frac{Mes Patients > \underline{DMP} \ de \ Mme \ DESMAUX \ NATHALLE > \underline{Carnet \ de \ vaccination} > Validation \ d'une \ vaccination}{Validation \ d'une \ vaccination}$                                                                                                    | Commentaire / Réaction observée                                                                                                    |
|----------------------------------------------------------------------------------------------------|----------------------------------------------------------------------------------------------------|
| Date de la vaccination -         01/12/2021         01/12/2021         Image: State of the state of the state of the | Commentaires, Observation Vaccinateur sélectionné Dr Claude MEDECIN Je suis le vaccinateur Or Claude MEDECIN Dr Claude MEDECIN Valider la vaccination Annuler |

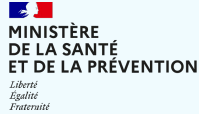

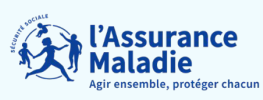

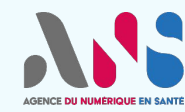

# Comment renseigner les informations relatives à la vaccination dans Mon espace santé ?

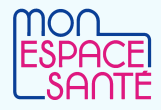

### **USAGER**

🔍 Qui peut consulter mes vaccinations dans Mon espace santé ?

La **rubrique Carnet de Vaccination est accessible par les professionnels de santé habilités** (cf. <u>matrice</u> <u>d'habilitation</u>, document intitulé Historique de vaccination). Si le professionnel qui souhaite consulter la rubrique n'appartient pas directement à l'équipe de soins de l'usager, il doit recueillir son consentement avant de consulter son dossier médical.

Je suis notifié (par email et dans le centre de notification si j'ai téléchargé l'application mobile) :

- Lors de l'ajout d'une vaccination;
- Lors de la 1<sup>ère</sup> consultation d'un professionnel de santé de mon dossier médical Mon espace santé. L'historique de consultation est visible de manière détaillée

**USAGER** 

### Je suis informé des vaccinations obligatoires et recommandées

#### Dans Mon espace santé,

**y** je suis informé de toutes les vaccinations obligatoires ou recommandées à faire, suivant mon âge

✓ je peux consulter toutes les dernières informations relatives aux vaccinations via <u>vaccination-info-service.fr</u> (Ministère de la santé)

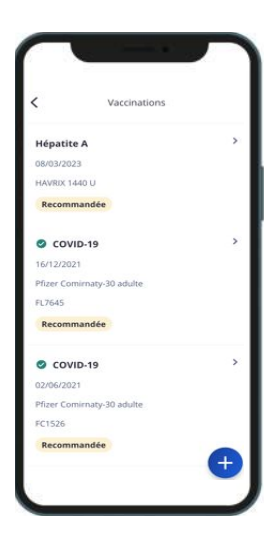

## **USAGER**

# 🔍 Je peux télécharger la synthèse de mes vaccinations

✓ Je peux **télécharger une synthèse de mon carnet de vaccination** (par exemple pour voyager, pour l'entrée en crèche ou à l'école, etc.)

Cette synthèse spécifique est uniquement téléchargeable et n'est pas enregistrée dans mes documents dans Mon espace santé.

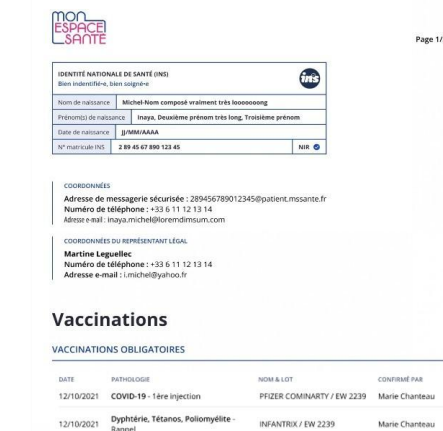

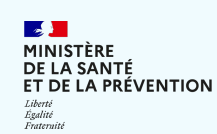

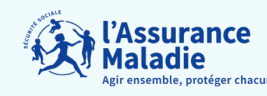

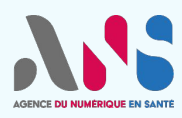